## ΠΡΟΓΡΑΜΜΑ ΔΙΑΜΟΝΗΣ ΠΑΙΔΙΩΝ ΣΕ ΠΑΙΔΙΚΕΣ ΚΑΤΑΣΚΗΝΩΣΕΙΣ ΕΤΟΥΣ 2021

## Δικαιούχοι είναι εργαζόμενοι και άνεργοι με πραγματικό οικογενειακό εισόδημα φορολογικού έτους 2019 μέχρι 28.000 €, οι οποίοι το έτος 2020:

-είχαν τουλάχιστον 50 ημέρες εργασίας στην ασφάλιση του e-ΕΦΚΑ ή

-έλαβαν τουλάχιστον 50 ημέρες ειδικής παροχής προστασίας μητρότητας ή

-έλαβαν επιδότηση ανεργίας τουλάχιστον δύο μηνών (50 ημερήσια επιδόματα) ή

-συγκεντρώνουν τουλάχιστον 50 ημέρες αθροιστικά από τα παραπάνω (ημέρες

εργασίας, ειδικής παροχής προστασίας μητρότητας και επιδότησης ανεργίας) ή

-είναι εγγεγραμμένοι άνεργοι με συνεχόμενη ανεργία τουλάχιστον τεσσάρων μηνών κατά τη λήξη της προθεσμίας υποβολής των αιτήσεων.

Ωφελούμενοι του προγράμματος είναι τα παιδιά των δικαιούχων που γεννήθηκαν από 01.01.2005 έως 14.06.2015.

Χρόνος υποβολής αιτήσεων συμμετοχής: από τις 26.04.2021 ώρα 08:00 έως την 08.05.2021 ώρα 23:59.

## ΟΔΗΓΙΕΣ ΓΙΑ ΤΗΝ ΥΠΟΒΟΛΗ ΑΙΤΗΣΗΣ

Η πρόσβαση στην ηλεκτρονική αίτηση στην ψηφιακή πύλη του Δημοσίου (<u>www.gov.gr</u>) είναι δυνατή μόνο σε πιστοποιημένους χρήστες του ΟΑΕΔ (χρήστες που διαθέτουν κωδικούς πρόσβασης για τις ηλεκτρονικές υπηρεσίες του ΟΑΕΔ). Οι νέοι χρήστες (χρήστες που δεν διαθέτουν κωδικούς πρόσβασης ΟΑΕΔ) μπορούν να εισαχθούν στην ηλεκτρονική αίτηση με τους κωδικούς TAXISnet. Η διαδικασία συμπλήρωσης και υποβολής της ηλεκτρονικής αίτησης συμμετοχής έχει ως εξής:

Μέσω της δ/νσης www.gov.gr ακολουθείτε τη διαδρομή "Εργασία και Ασφάλιση"- "Ανεργία"- "Προγράμματα κατασκηνώσεων (ΟΑΕΔ) " https://www.gov.gr/arxes/oloi-foreis/organismos-apaskholeses-ergatikou-dunamikou-oaed/

#### programmata-kataskenoseon-oaed

Μετά την είσοδό σας μεταφέρεστε στις e-Υπηρεσίες για την υποβολή της αίτησής σας. Επιλέγετε "ΑΙΤΗΣΕΙΣ" & στη συνέχεια "ΥΠΟΒΟΛΗ ΑΙΤΗΣΗΣ"

| Συναλλασσόμενος                                 |                                       | Λειτουργίες |
|-------------------------------------------------|---------------------------------------|-------------|
| ΑΡΙΘΝΟΣ ΙΜΤΡΩΟΥ ΟΛΕΔ<br>Ονοματιπίνογο / Επωνομα |                                       | -           |
| Καταγεγραμμένες Απήσεις                         | Υποβολή Αίτηση                        |             |
| Ημερομηνία ΑΑ Ιτησης Αριθμός Πρωτοκόλλου        | Υπηρεσία κατάθεσης Τρέχουσα κατάσταση |             |
| (                                               |                                       | Απήσεις     |
|                                                 |                                       |             |
|                                                 |                                       |             |
|                                                 |                                       |             |
|                                                 |                                       |             |
|                                                 |                                       |             |
|                                                 |                                       |             |

| Αρχική > Απήσεις > Αίτηση για την συμμετοχή σε Πρόγραμμα                                                                                                    |                                                                                                    |                     |
|----------------------------------------------------------------------------------------------------|----------------------------------------------------------------------------------------------------|---------------------|
| Ιυναλλασσόμενος                                                                                                    |                                                                                                    |                     |
| ΑΡΙΘΜΟΣ ΜΗΤΡΩΟΥ ΟΑΕΔ<br>Ονοματεπώνυμο / Επωνυμία                                                                                                    |                                                                                                    |                     |
| Διτώθυνση<br>Τγλέφινο<br>Ηλεκτρονικό Τοχιδοριμίο<br>Αφ.Ενεργού Τροπεζικού Αγορασιμου<br>Κέροφο Αγοφιλοπικός Φορίας<br>Παροικαλούμε να ελέγξετε και να επβεβαίωστε τα στοχεία που | αναγράφοινα παρατάλω. Σε περίπωση άπου απαιτέται ενημέρωση, αυτή μπορεί να γίνει παίουνης: <u>Ελελιθέρομα ΤΟΟΟΕΟΝ.</u> ή μπορείτε να αποιδυνθείει οι Υπορεσίε του Οργονοφού. |                     |
|                                                                                                    | Frend Storgele Storgele Alterny                                                                                                    |                     |
| Στοιχεία καταγραφής αίτησης                                                                                                    |                                                                                                    | Επιστροφή Επόμενο > |
| ΠΡΟΓΡΑΜΜΑ *<br>Υπηρεσία του ΟΑΕΔ προς την οποία υποβάλετε την αίτηση *                                                                                                    | ΠΡΟΓΡΑΝΙΑΑ ΔΙΑΝΟΙΝΤΕ ΠΑΙΔΙΟΝ ΣΕ ΠΑΙΔΙΑΣΕ ΙΚΟΤΑΣΟΝΙΣΕΣΕ ΕΤΟΥΣ 2021                                                                                                    |                     |
| OAE∆ eServices IIS                                                                                                    |                                                                                                    |                     |

Ελέγχετε τα στοιχεία σας και επιλέγετε "Επόμενο" και συμπληρώνετε τα πεδία της αίτησης:

| Αρχική > Αιτήσεις > Αίτηση για την συμμετ                           | οχή σε Πρόγραμμα                                                                                  |                 |                                                                                                    |
|---------------------------------------------------------------------|---------------------------------------------------------------------------------------------------|-----------------|----------------------------------------------------------------------------------------------------|
| Συναλλασσόμενος                                                     |                                                                                                   |                 |                                                                                                    |
| ΑΡΙΘΜΟΣ ΜΗΤΡΩΟΥ ΟΑΕΔ<br>Ονοματετιώνυμο / Επωνυμία<br>ΠΡΟΓΡΑΜΜΑ ΠΡΟΓ | ΡΑΜΜΑ ΔΙΑΜΟΝΗΣ ΠΑΙΔΙΩΝ ΣΕ ΠΑΙΔΙΚΕΣ ΚΑΤΑΙΚΗΝΩΣΕΙΣ ΕΤΟΥΣ 2021                                       |                 |                                                                                                    |
|                                                                     |                                                                                                   | Γενικά Στοιχεία | Engen Ampris Emploideurs Amerikansa                                                                                                    |
| 🙁 Στοιχεία Αιτούντος                                                |                                                                                                   |                 |                                                                                                    |
|                                                                     | Τίτλος                                                                                            | Τιμή            | Ενημέρωση Τιμής                                                                                                    |
|                                                                     | ΑΡΙΘΜΟΣ ΜΗΤΡΩΟΥ «-ΕΦΚΑ                                                                            | 1               |                                                                                                    |
|                                                                     | ΟΙ ΗΜΕΡΕΣ ΕΡΓΑΣΙΑΣ ΜΟΥ ΣΤΟ ΣΥΝΟΛΟ ΤΟΥΣ Η ΚΑΠΟΙΕΣ ΑΠΟ ΑΥΤΕΣ ΔΕΝ ΕΙΝΑΙ<br>ΜΗΧΑΝΟΓΡΑΦΗΜΕΝΕΣ          | 1               | APIOMOZ MHTPDOY e-EeKA                                                                                                    |
|                                                                     | <ul> <li>ΤΟ ΦΟΡΟΛΟΓΙΚΟ ΕΤΟΣ 2019 ΔΕΝ ΕΙΧΑ ΥΠΟΧΡΕΩΣΗ ΔΗΛΩΣΗΣ ΦΟΡΟΛΟΓΙΑΣ<br/>ΕΙΣΟΔΗΜΑΤΟΣ</li> </ul> | 1               | Με βάση τον ΑΝΕ ΕΡΚΑ που δηλώνετε, θα γίνα αυτεπόγελη αναζήτηση των ημερών ασφάλαής σας. Στην περίπτωση που δεν δαθέτετε ΑΜΕ ΕΡΚΑ, πελραρολογείτε το θ (μηδεν)<br>Ακέρωση Κατογραφή |
| Εγγραφές (Μέλη)                                                     |                                                                                                   |                 | Προστηγη                                                                                                    |
| Με προσθήκη εγγραφών καταγράφετε ο                                  | ποιχεία για όλα τα ανήλικα παιδιά σας και δηλώνετε ποια από αυτά συμμετέχουν στο πρόγραμμα        | ως ωφελούμενοι  |                                                                                                    |
| Δεν βρέθηκαν εγγραφές                                               |                                                                                                   |                 |                                                                                                    |
|                                                                     |                                                                                                   |                 | Έξοδος Επισύναψη εγγράφων 🕻 Επόμενο 🗲                                                                                                    |
|                                                                     |                                                                                                   |                 |                                                                                                    |

# -ΕΙΣΑΓΩΓΗ ΤΟΥ ΑΡΙΘΜΟΥ ΜΗΤΡΩΟΥ Ε ΕΦΚΑ

ΣΥΜΠΛΗΡΩΝΕΤΕ" Ο "ΜΟΝΟ ΟΤΑΝ ΔΕΝ ΕΧΕΤΕ ΑΡΙΘΜΟ ΜΗΤΡΩΟΥ.

| Αρχική > Απήσεις > Αληση για την συμμετο                            | οχή σε Πρόγραμμα                                                                           |                        |                                                                                                    |
|---------------------------------------------------------------------|--------------------------------------------------------------------------------------------|------------------------|----------------------------------------------------------------------------------------------------|
| Συναλλασσόμενος                                                     |                                                                                            |                        |                                                                                                    |
| ΑΡΙΘΜΟΣ ΜΗΤΡΩΟΥ ΟΑΕΔ<br>Ονοματεπώνυμο / Επωνυμία<br>ΠΡΟΓΡΑΜΜΑ ΠΡΟΓΡ | ΡΑΜΜΑ ΔΙΑΜΟΝΗΣ ΠΑΙΔΙΟΝ ΣΕ ΠΑΙΔΙΚΕΣ ΚΑΤΑΙΚΗΝΩΖΕΙΣ ΕΤΟΥΣ 2021                                |                        |                                                                                                    |
|                                                                     |                                                                                            | Γενικά Στοιχεία Στοιχε | a Angere Embdourn Arochtega                                                                                         |
| 😒 Στοιχεία Αιτούντος                                                |                                                                                            |                        |                                                                                                    |
|                                                                     | Τίτλος                                                                                     | Τιμή                   | Ενημέρωση Τιμής                                                                                                    |
|                                                                     | ΑΡΙΘΜΟΣ ΜΗΤΡΩΟΥ «-ΕΦΚΑ                                                                     | 0 🧷                    |                                                                                                    |
|                                                                     | ΟΙ ΗΜΕΡΕΣ ΕΡΓΑΣΙΑΣ ΜΟΥ ΣΤΟ ΣΥΝΟΛΟ ΤΟΥΣ Η ΚΑΠΟΙΕΣ ΑΠΟ ΑΥΤΕΣ ΔΕΝ ΕΙΝΑΙ<br>ΜΗΧΑΝΟΓΡΑΦΗΜΕΝΕΣ   | 1                      | ΟΙ ΗΜΕΡΕΣ ΕΡΓΑΣΙΑΣ ΜΟΥ ΣΤΟ ΣΥΝΟΛΟ ΤΟΥΣ Η ΚΑΠΟΙΕΣ ΑΠΟ ΑΥΤΕΣ ΔΕΝ ΕΙΝΑΙ ΜΗΧΑΝΟΓΡΑΦΗΜΕΝΕΣ ΝΑΙ                           |
|                                                                     | ΤΟ ΦΟΡΟΛΟΓΙΚΟ ΕΤΟΣ 2019 ΔΕΝ ΕΙΧΑ ΥΠΟΧΡΕΩΣΗ ΔΗΛΩΣΗΣ ΦΟΡΟΛΟΓΙΑΣ<br>ΕΙΣΟΔΗΜΑΤΟΣ               | 1                      | Αποιτέτοι η προσκόμιση των σχετικών δικασόλογητικών, όπως αυτά ορίζονται στη Δημόσια Πρόσκληση<br>Ακόρωση Κατογραφή |
| Εγγραφές (Μέλη)                                                     |                                                                                            |                        | [[postbys]                                                                                                    |
| Με προσθήκη εγγραφών καταγράφετε σ                                  | ποιχεία για όλα τα ανήλικα παιδιά σας και δηλώνετε ποια από αυτά συμμετέχουν στο πρόγραμμα | ει ως ωφελούμενοι      |                                                                                                    |
| Δεν βρέθηκαν εγγραφές                                               |                                                                                            |                        |                                                                                                    |
|                                                                     |                                                                                            |                        | Έξοδος Επισύναψη εγγράφων 🔇 Επισμενο 🔾                                                                              |
|                                                                     |                                                                                            |                        |                                                                                                    |

Για το πεδίο *"ΟΙ ΗΜΕΡΕΣ ΕΡΓΑΣΙΑΣ ΜΟΥ ΣΤΟ ΣΥΝΟΛΟ ΤΟΥΣ Η ΚΑΠΟΙΕΣ ΑΠΟ ΑΥΤΕΣ ΔΕΝ ΕΙΝΑΙ ΜΗΧΑΝΟΓΡΑΦΗΜΕΝΕΣ"*, επιλέγετε "ΝΑΙ" αν δεν έχετε μηχανογραφημένες ημέρες εργασίας, οπότε και <u>ΑΠΑΙΤΕΙΤΑΙ ΕΠΙΣΥΝΑΨΗ:</u>

-Βεβαίωσης από τον φορέα απασχόλησής σας στην οποία θα αναγράφεται είτε ο αριθμός των ημερών εργασίας που πραγματοποιήθηκαν κατά το έτος **2020** με κρατήσεις υπέρ της Εργατικής Εστίας είτε η ακριβής ημερομηνία έναρξης της ασφάλισής σας από τον φορέα, με την επισήμανση ότι παρακρατούνται εισφορές υπέρ της Εργατικής Εστίας και ότι πρόκειται περί συνεχούς ασφάλισης από την αναγραφείσα ημερομηνία και εξής που αφορά σε πλήρη απασχόληση ή

-Φωτοαντιγράφων Ατομικών Δελτίων Εισφορών (ΑΔΕΙ) έτους **2020** ή -Φωτοαντιγράφων Δελτίων Ατομικών Εισφορών (ΔΑΤΕ) έτους **2020**.

| Αρχική > Αιτήσεις > Αίτηση για τη                             | ιν συμμετοχή σε Πρόγραμμα                                                                                     |                          |                                                                                                    |
|---------------------------------------------------------------|----------------------------------------------------------------------------------------------------|--------------------------|----------------------------------------------------------------------------------------------------|
| Συναλλασσόμενος                                               |                                                                                                    |                          |                                                                                                    |
| ΑΡΙΘΜΟΣ ΜΗΤΡΩΟΥ ΟΑΕΔ<br>Ονοματεπώνυμο / Επωνυμία<br>ΠΡΟΓΡΑΜΜΑ | ΠΡΟΓΡΑΜΜΑ ΔΙΑΜΟΝΗΣ ΠΑΙΔΙΩΝ ΣΕ ΠΑΙΔΙΚΕΣ ΚΑΤΑΣΚΗΝΩΣΕΙΣ ΕΤΟΥΣ 2021                                               |                          |                                                                                                    |
|                                                               |                                                                                                    | Γενικά Στοιχεία Στοιχεία | nngng Embolasion Amintanja                                                                                               |
| 📀 Στοιχεία Αιτούντος                                          |                                                                                                    |                          |                                                                                                    |
|                                                               | Τίτλος                                                                                                    | Τιμή                     | Ενημέρωση Τιμής                                                                                                    |
|                                                               | <ul> <li>ΑΡΙΘΜΟΣ ΜΗΤΡΩΟΥ e-ΕΦΚΑ</li> </ul>                                                                    | 0 /                      |                                                                                                    |
|                                                               | <ul> <li>ΟΙ ΗΜΕΡΕΣ ΕΡΓΑΣΙΑΣ ΜΟΥ ΣΤΟ ΣΥΝΟΛΟ ΤΟΥΣ Η ΚΑΠΟΙΕΣ ΑΠΟ ΑΥΤΕΣ ΔΕΝ ΕΙΝΑΙ<br/>ΜΗΧΑΝΟΓΡΑΦΗΜΕΝΕΣ</li> </ul> | 1                        | ΤΟ ΦΟΡΟΛΟΓΙΚΟ ΕΤΟΣ 2019 ΔΕΝ ΕΙΧΑ ΥΠΟΧΡΕΩΣΗ ΔΗΛΩΣΗΣ ΦΟΡΟΛΟΓΙΑΣ ΕΙΣΟΔΗΜΑΤΟΣ                                                |
|                                                               | <ul> <li>ΤΟ ΦΟΡΟΛΟΓΙΚΟ ΕΤΟΣ 2019 ΔΕΝ ΕΙΧΑ ΥΠΟΧΡΕΩΣΗ ΔΗΛΩΣΗΣ ΦΟΡΟΛΟΓΙΑΣ<br/>ΕΙΣΟΔΗΜΑΤΟΣ</li> </ul>             | 1                        | Αν η επιλογή έται ΝΑΙ, απαιτέται η επισύνοψη ή προσκόμιση σχετικής ΥΔι σύψφωνα με την πρόσκληση<br>Ακτάρωση [Κεπισγραφή] |
| Εγγραφές (Μέλη)                                               |                                                                                                    |                          | Προσθήκη                                                                                                    |
| Με προσθήκη εγγραφών καταγ                                    | γράφετε στοιχεία για όλα τα ανήλικα παιδιά σας και δηλώνετε ποια από αυτά συμμετέχουν στο πρόγραμμο           | ως ωφελούμενοι           | 김 사가는 물건에 있다. 집 것을 많은 것을 가지 않는 것이 있다는 것이 같이 같이 많이 물건이 많이 많이 많이 많이 많이 많이 많이 많이 많이 많이 많이 많이 많이                             |
| Δεν βρέθηκαν εγγραφές                                         |                                                                                                    |                          |                                                                                                    |
|                                                               |                                                                                                    |                          | Έξοδος Επσύναψη εγγράφων 🔇 Επόμενο >                                                                                     |

Στο πεδίο "ΤΟ ΦΟΡΟΛΟΓΙΚΟ ΕΤΟΣ 2019 ΔΕΝ ΕΙΧΑ ΥΠΟΧΡΕΩΣΗ ΔΗΛΩΣΗΣ ΦΟΡΟΛΟΓΙΑΣ ΕΙΣΟΔΗΜΑΤΟΣ" συμπληρώνετε "**ΝΑΙ**" μόνο στις περιπτώσεις που δεν είχατε το φορολογικό έτος 2019 υποχρέωση δήλωσης φορολογίας εισοδήματος, επειδή δεν είχατε αποκτήσει πραγματικό ή τεκμαρτό εισόδημα. Σε αυτή την περίπτωση, <u>απαιτείται επισύναψη</u> Υπεύθυνης Δήλωσης του ν. 1599/86 περί μη υποχρέωσης δήλωσης φορολογίας εισοδήματος για το φορολογικό έτος 2019.

Σε όλες τις άλλες περιπτώσεις συμπληρώνετε το πεδίο με την ένδειξη "ΟΧΙ"

| Συναλλασσόμενος                                                                                     |                                                                                                    |
|----------------------------------------------------------------------------------------------------|----------------------------------------------------------------------------------------------------|
| ΑΡΙΘΜΟΣ ΜΗΤΡΩΟΥ ΟΑΕΔ<br>Ονοματεπίληψη / Επινηνιμα<br>ΠΡΟΓΡΑΜΜΑ ΠΡΟΓΡΑΜΜΑ ΔΙΑΜΟΝΗΣ ΠΑΙΔΙΩΝ ΣΕ ΠΑΙΔΙΝ | NET KATATKI-INOZEIZ ETOVE 2021                                                                                |
| Συμπλήρωση στοιχείων μέλους                                                                         | Anipuon > Evou(puon >                                                                                         |
| Συμμετέχει στο πρόγραμμα ως ΩΦΕΛΟΥΜΕΝΟ *                                                            |                                                                                                    |
| Ημερομηνία γέννησης *                                                                               |                                                                                                    |
| АМКА *                                                                                              |                                                                                                    |
|                                                                                                    | Διώστε Κλαίτερη προσοχή στη σινωτή καταγραφή του ΑΜΚΑ. Οι καταγραφές Ελέγχονται με βόση ορχεία τρίτων φορίων. |
| * αφονΟ                                                                                             |                                                                                                    |
| Επώνυμο *                                                                                           |                                                                                                    |
| Πατρώνυμο *                                                                                         |                                                                                                    |
| Мղтрыжиµо *                                                                                         |                                                                                                    |

Με την επιλογή "ΠΡΟΣΘΗΚΗ" εγγράφετε τα ανήλικα τέκνα ωφελούμενα και μη.

Συμπληρώνετε υποχρεωτικά στην ηλεκτρονική αίτησή σας τον ΑΜΚΑ και τα στοιχεία (ονοματεπώνυμο, πατρώνυμο, μητρώνυμο, ημερομηνία γέννησης) <u>όλων των ανήλικων παιδιών σας</u> (έως 18 ετών), <u>επιλέγοντας την ένδειξη «NAI» για κάθε</u> <u>παιδί που θα συμμετάσχει στο πρόγραμμα ως ωφελούμενο και «OXI» για κάθε παιδί που δεν είναι ωφελούμενο,</u> αλλά δηλώνεται για τη μοριοδότησή σας στο σχετικό κριτήριο. Εσφαλμένη συμπλήρωση στοιχείων ή παράλειψη δήλωσης κάποιου ανήλικου παιδιού μπορεί να οδηγήσει: α) σε αποκλεισμό σας από το πρόγραμμα β) σε αποκλεισμό κάποιου παιδιού σας από το πρόγραμμα γ) σε μειωμένη μοριοδότησή σας.

| Συναλλασσόμενος                                                                                   |                                                                                                    |
|---------------------------------------------------------------------------------------------------|----------------------------------------------------------------------------------------------------|
| ΑΡΙΘΜΟΣ ΜΗΤΡΩΟΥ ΟΑΕΔ<br>Ονοματεπώνυμο / Επωνυμία<br>ΠΡΟΓΡΑΜΜΑ ΠΡΟΓΡΑΜΜΑ ΔΙΑΜΟΝΗΣ ΠΑΙΔΙΩΝ ΣΕ ΠΑΙΔΙ | KEE KATADKIHIDIEBE ETOYI 2021                                                                                |
| Συμπλήρωση στοιχείων μέλους                                                                       | Acciption >                                                                                                  |
| Συμμετέχει στο πρόγραμμα ως ΩΦΕΛΟΥΜΕΝΟ *                                                          | ⊙ NAI ○ XI                                                                                                   |
| Ημερομηνία γέννησης *                                                                             |                                                                                                    |
| АМКА *                                                                                            |                                                                                                    |
|                                                                                                   | Δώστε ιδοίτερη προσοχή στη συνοτή καταγραφή τον ΑΜΚΑ. Οι καταγραφές ελέγχονται με βάση αρχεία τρίτων φορέων. |
| Ονομα *                                                                                           |                                                                                                    |
| Επώνυμο *                                                                                         |                                                                                                    |
| Πατρώνυμο *                                                                                       |                                                                                                    |
| Μητρώνυμο *                                                                                       |                                                                                                    |
| Το παιδί προέρχεται από γάμο που έχει λυθεί *                                                     | © NAL © CXI                                                                                                  |
|                                                                                                   | Απαιτέλαι η επασύναψη ή προσκόμιση επιμέλειος ή ΥΔ σύμφωνα με την δημόσια πρόσκληση                          |
| Δεν είμαι φυσικός ή θετός γονέας του παιδιού, αλλά ασκώ την επιμέλεια αυτού *                     |                                                                                                    |
| Ανήκει στην κατηγορία των ΑμΕΑ *                                                                  |                                                                                                    |

#### 1. ΠΕΔΙΟ "ΤΟ ΠΑΙΔΙ ΠΡΟΕΡΧΕΤΑΙ ΑΠΟ ΓΑΜΟ ΠΟΥ ΕΧΕΙ ΛΥΘΕΙ"

<u>Συμπληρώνετε το πεδίο με την ένδειξη ΝΑΙ</u>, όταν δηλώνετε <u>παιδιά που προέρχονται από προηγούμενο γάμο σας που έχει</u> <u>λυθεί (διακοπή συμφώνου συμβίωσης/ακυρωμένο γάμο), οπότε απαιτείται</u> ΕΠΙΣΥΝΑΨΗ ΠΑΡΑΣΤΑΤΙΚΩΝ ΩΣ ΚΑΤΩΤΕΡΩ:

Α<u>. όταν η επιμέλεια έχει ανατεθεί σε εσάς</u>: Φωτοαντίγραφο Απόφασης Ανάθεσης της Επιμέλειας ή Υπεύθυνη Δήλωση του ν. 1599/86, η οποία θα φέρει τη βεβαίωση του γνησίου υπογραφής του δηλούντος ή θα έχει εκδοθεί ηλεκτρονικά από την ψηφιακή πύλη του Δημοσίου <u>www.gov.gr</u> ότι έχετε την επιμέλεια των παιδιών <u>και</u>βεβαίωση ΑΜΚΑ των ωφελουμένων παιδιών. <u>Β. όταν η επιμέλεια έχει ανατεθεί στον άλλο γονέα:</u> Φωτοαντίγραφο Απόφασης Ανάθεσης της Επιμέλειας <u>και</u> Υπεύθυνη Δήλωση του ν. 1599/86 η οποία θα φέρει τη βεβαίωση του γνησίου υπογραφής του δηλούντος ή θα έχει εκδοθεί ηλεκτρονικά από την ψηφιακή πύλη του Δημοσίου <u>www.gov.gr</u> του γονέα που έχει την επιμέλεια, ότι συναινεί στη συμμετοχή των παιδιών του στο πρόγραμμα και στην επεξεργασία των προσωπικών δεδομένων του αποκλειστικά για τους σκοπούς του προγράμματος <u>και</u> Βεβαίωση ΑΜΚΑ των ωφελουμένων παιδιών.

Τα ως άνω δικαιολογητικά είναι δυνατόν να επισυναφθούν και σε περιπτώσεις αναγνωρισμένων παιδιών εκτός γάμου, όταν δεν έχει την επιμέλεια η μητέρα. Ομοίως, είναι δυνατόν να επισυναφθούν σε περιπτώσεις συζύγων σε διάσταση, όταν ήδη έχει ανατεθεί η επιμέλεια με προσωρινή διαταγή σε έναν από τους δύο. Στις περιπτώσεις αυτές είναι δυνατόν να προσκομισθεί και Φωτοαντίγραφο Ιδιωτικού Συμφωνητικού για την ανάθεση της επιμέλειας.

| Συναλλασσόμενος                                                                                      |                                                                                                    |
|----------------------------------------------------------------------------------------------------|----------------------------------------------------------------------------------------------------|
| ΑΡΙΘΜΟΣ ΜΗΤΡΟΟΥ ΟΑΕΔ<br>Ονοματεπώνυμο / Επινινυμία<br>ΠΡΟΓΡΑΛΙΜΑ ΠΡΟΓΡΑΜΜΑ ΔΙΑΜΟΝΗΣ ΠΑΙΔΙΩΝ ΣΕ ΠΑΙΔΙ | KEE KATADKHNQZEJE ETOYE 2021                                                                                          |
| Συμπλήρωση στοιχείων μέλους                                                                          | Anipuon > Eviputoum >                                                                                                 |
| Συμμετέχει στο πρόγραμμα ως ΩΦΕΛΟΥΜΕΝΟ *                                                             | © NAI ○ OXI                                                                                                    |
| Ημερομηνία γέννησης *                                                                                |                                                                                                    |
| амка *                                                                                               |                                                                                                    |
|                                                                                                    | Διώστε ιδιαίτερη προσοχή στη σωστή καταγραφή του ΑΜΚΑ. Οι κατογραφές ελέγχονται με βάση αρχεία τρίτων φορέων.         |
| Ονομα *                                                                                              |                                                                                                    |
| Επώνυμο *                                                                                            | [                                                                                                    |
| Πατρώνυμο *                                                                                          |                                                                                                    |
| Μητρώνυμο *                                                                                          |                                                                                                    |
| Το παιδί προέρχεται από γάμο που έχει λυθεί *                                                        | © NAJ ⊗ OXI                                                                                                    |
|                                                                                                    |                                                                                                    |
| Δεν είμαι φυσικός ή θετός γονέας του παιδιού, αλλά ασκώ την επιμέλεια αυτού *                        | ● NAI ○ OXI                                                                                                    |
|                                                                                                    | Απαιτέξισε η εποδιναψή ή προσικόμοη δικαιολογητίκου για την ανάθειση της επιμέλλειας σύμφωνα με την δημόσια πρόσκληση |
| Ανήκει στην κατηγορία των ΑμΕΑ *                                                                     | U NAL ® OXI                                                                                                    |
|                                                                                                    |                                                                                                    |

## 2. ΠΕΔΙΟ " ΔΕΝ ΕΙΜΑΙ ΦΥΣΙΚΟΣ ή ΘΕΤΟΣ ΓΟΝΕΑΣ, ΑΛΛΑ ΑΣΚΩ ΤΗΝ ΕΠΙΜΕΛΕΙΑ"

Συμπληρώνετε το πεδίο με την ένδειξη ΝΑΙ όταν δεν είστε φυσικός ή θετός γονέας των παιδιών, αλλά τρίτο πρόσωπο που έχει τη γονική μέριμνα/επιμέλεια/ επιτροπεία αυτών, οπότε απαιτείται:

-η επισύναψη επίσημου δικαιολογητικού από αρμόδια αρχή περί ανάθεσης της επιμελείας/επιτροπείας και -Βεβαίωσης ΑΜΚΑ των ωφελουμένων παιδιών.

| Συναλλασσόμενος                                                                                   |                                                                                                    |
|---------------------------------------------------------------------------------------------------|----------------------------------------------------------------------------------------------------|
| ΑΡΙΘΜΟΣ ΜΗΤΡΩΟΥ ΟΑΕΔ<br>Ονοματεπόνημο / Επιννυμα<br>ΠΡΟΓΡΑΜΜΑ ΠΡΟΓΡΑΜΜΑ ΔΙΑΜΟΝΗΣ ΠΑΙΔΙΩΝ ΣΕ ΠΑΙΔΙ | KEE KATADKHNDEEL ETOYZ 2821                                                                                    |
| Συμπλήρωση στοιχείων μέλους                                                                       | Actioned > Countered                                                                                           |
| Συμμετέχει στο πρόγραμμα ως ΩΦΕΛΟΥΜΕΝΟ *                                                          | ® NAL ○ OXI                                                                                                    |
| Ημερομηνία γέννησης *                                                                             |                                                                                                    |
| амка *                                                                                            |                                                                                                    |
|                                                                                                   | δώστε ιδιαίτερη προτοχή στη συστή καταγραφή του ΑλίΚΑ. Οι καταγραφές ελέγχονται με βόση αρχιεία τρίτων φορέων. |
| Όνομα *                                                                                           |                                                                                                    |
| Επώνυμο *                                                                                         |                                                                                                    |
| Πατρώνυμο *                                                                                       |                                                                                                    |
| Μητρώνυμο *                                                                                       |                                                                                                    |
| Το παιδί προέρχεται από γάμο που έχει λυθεί *                                                     | O NAL @ OXI                                                                                                    |
| Δεν είμαι φυσικός ή θετός γονέας του παιδιού, αλλά ασκώ την επιμέλεια αυτού *                     | O N4 0 000                                                                                                    |
| Ανήκει στην κατηγορία των ΑμΕΑ *                                                                  | © NAL © OXI                                                                                                    |
|                                                                                                   | Απαιτίλται η προσκόματη βεβαίωσης ποτοποίησης αναπηρίας στο αρμόδιο ΚΠΑ2, σύμφωνα με τη Δημόσια Πρόσκληση      |

### 3. ΠΕΔΙΟ "ΑΝΗΚΕΙ ΣΤΗΝ ΚΑΤΗΓΟΡΙΑ ΑμεΑ"

Συμπληρώνετε ΝΑΙ όταν <u>οι ωφελούμενοι είναι παιδιά με αναπηρία σε ποσοστό 50% και άνω</u>, οπότε και απαιτείται ΕΠΙΣΥΝΑΨΗ Βεβαίωσης πιστοποίησης αναπηρίας σε ισχύ αρμόδιου Δημόσιου Φορέα από την οποία προκύπτει το ποσοστό αναπηρίας του ωφελούμενου ή αίτηση για επανεξέταση από την αρμόδια Επιτροπή, εάν η σχετική βεβαίωση έχει λήξει και εκκρεμεί η εκ νέου πιστοποίηση της αναπηρίας.

Με την καταχώριση των στοιχείων ανήλικου ωφελούμενου ή και μη τέκνου επιλέγετε" ΕΝΗΜΕΡΩΣΗ"

Για νέα καταχώριση επιλέγετε προσθήκη και επαναλαμβάνετε τη διαδικασία

Σε περίπτωση που απαιτείται η επισύναψη παραστατικών επιλέγετε **"ΕΠΙΣΥΝΑΨΗ ΕΓΓΡΑΦΩΝ"** 

| Αρχική > Αιτήσεις > Αίτηση για την συμ                            | μετοχή σε Πρόγραμμα                                                                              |                  |                 |               |                               |           |                 |             |           |
|-------------------------------------------------------------------|--------------------------------------------------------------------------------------------------|------------------|-----------------|---------------|-------------------------------|-----------|-----------------|-------------|-----------|
| Συναλλασσόμενος                                                   |                                                                                                  |                  |                 |               |                               |           |                 |             |           |
| ΑΡΙΘΜΟΣ ΜΗΤΡΩΟΥ ΟΑΕΔ<br>Ονοματεπώνυμο / Επωνυμία<br>ΠΡΟΓΡΑΜΜΑ ΠΡΟ | ΟΓΡΑΜΜΑ ΔΙΑΜΟΝΗΣ ΠΑΙΔΙΩΝ ΣΕ ΠΑΙΔΙΚΕΣ ΚΑΤΑΣΚΗΝΩΣΕΙΣ ΕΤ                                            | OYE 2021         |                 |               |                               |           |                 |             |           |
|                                                                   |                                                                                                  |                  | Γενικά Στοιχε   | ία Στοιχεία / | ίτησης Επιβεβαίωση Αποτέλεσμα |           |                 |             |           |
| 📀 Στοιχεία Αιτούντος                                              |                                                                                                  |                  |                 |               |                               |           |                 |             |           |
|                                                                   | Τίπλος                                                                                           |                  | Tiputj          |               |                               |           |                 |             |           |
|                                                                   | <ul> <li>ΑΡΙΘΜΟΣ ΜΗΤΡΩΟΥ «-ΕΦΚΑ</li> </ul>                                                       |                  | 0 /             |               |                               |           |                 |             |           |
|                                                                   | <ul> <li>ΟΙ ΗΜΕΡΕΣ ΕΡΓΑΣΙΑΣ ΜΟΥ ΣΤΟ ΣΥΝΟΛΟ ΤΟΥΣ Η ΚΑΠΟΙΕΣ ΑΠΟ ΑΥ<br/>ΜΗΧΑΝΟΓΡΑΦΗΜΕΝΕΣ</li> </ul> | ΤΕΣ ΔΕΝ ΕΙΝΑΙ    | NAI 🧷           |               |                               |           |                 |             |           |
|                                                                   | <ul> <li>ΤΟ ΦΟΡΟΛΟΓΙΚΟ ΕΤΟΣ 2019 ΔΕΝ ΕΙΧΑ ΥΠΟΧΡΕΩΣΗ ΔΗΛΩΣΗΣ ΦΟΘ<br/>ΕΙΣΟΔΗΜΑΤΟΣ</li> </ul>       | ρολογιάς         | oxi 🥒           |               |                               |           |                 |             |           |
| Εγγραφές (Μέλη)                                                   |                                                                                                  |                  |                 |               |                               |           |                 |             | Προσθήκη  |
| Με προσθήκη εγγραφών καταγράφει                                   | τε στοιχεία για άλα τα ανήλεκα παιδιά σας και δηλώνετε ποια από αυτά συμμετέχ                    | ουν στο πρόγραμμ | ια ως ωφελούμεν | 101           |                               |           |                 |             |           |
| •                                                                 | АМКА                                                                                             | Ονομα            | E               | πώνυμο        | Πατρώνυμο                     | Μητρώνυμο | Ημ.Γέννησης     | АФМ         | ΑμΕΑ      |
| ΩΦΕΛΟΥΜΕΝΟΣ/                                                      | 4                                                                                                |                  |                 |               |                               |           |                 |             |           |
| 8                                                                 |                                                                                                  |                  |                 |               |                               |           |                 |             |           |
|                                                                   |                                                                                                  |                  |                 |               |                               |           | Έξοδος Επισύναι | μη εγγράφων | Επόμενο > |

Η αναζήτηση των στοιχείων που πιστοποιούν την ιδιότητά σας ως δικαιούχων και των ωφελουμένων σας γίνεται με αυτεπάγγελτη αναζήτηση από το ηλεκτρονικό αρχείο των αρμοδίων υπηρεσιών βάσει των δηλωθέντων στοιχείων στην αίτησή σας. Ωστόσο, για ιδιαίτερες περιπτώσεις, όπως αυτές αναλυτικά αναφέρονται παραπάνω, κατά τις οποίες δεν είναι δυνατή η με ηλεκτρονικό τρόπο διάθεση στοιχείων από τους αρμόδιους φορείς ή η αναζήτηση αυτών, **απαιτούνται δικαιολογητικά**, τα οποία **σαρώνετε και επισυνάπτετε** στην ηλεκτρονική αίτησή σας. Επισύναψη παραστατικών απαιτείται εκτός των ως άνω αναφερομένων περιπτώσεων και όταν <u>δεν μπορούν να ληφθούν ηλεκτρονικά στοιχεία για την οικογενειακή σας</u> <u>κατάσταση</u>, οπότε απαιτείται:

- Άδεια Διαμονής για οικογενειακή επανένωση ή και
- Αυτοτελής Άδεια διαμονής μελών πολίτη τρίτης χώρας ή βεβαίωση κατάθεσης αίτησης για έκδοση άδειας διαμονής

KAI

Βεβαίωση ΑΜΚΑ των παιδιών που δηλώνετε στην αίτηση.

| Συναλλασσόμενος                             | Linal Lasodyme,                                                                                                    |    |  |  |  |  |  |
|---------------------------------------------|----------------------------------------------------------------------------------------------------|----|--|--|--|--|--|
| ΑΡΙΘΜΟΣ ΜΗΤΡΩΟ<br>Ονοματεπώνυμο / Ε<br>ΠΡΟΙ | ΟΥ ΟΛΕΔ<br>ΠΙΙΑΟΙΑΩ<br>ΓΡΑΙΜΙΑ ΠΡΟΓΡΑΜΜΑ ΔΙΑΜΟΝΗΙ ΠΑΙΔΙΟΝ ΣΕ ΠΑΙΔΙΚΕΣ ΚΑΤΑΣΚΗΝΩΣΕΙΣ ΕΤΟΥΣ 2021                                                                                                    |    |  |  |  |  |  |
| Επισυναπτόμενα έγγε                         | ουφο                                                                                                    | vo |  |  |  |  |  |
| 0                                           |                                                                                                    |    |  |  |  |  |  |
| P                                           | IHOMALA AIBAA IN-TATA VIITAA JAIDAA JAIDAA AIBAA AIMANA AIBAA IN-TATA VIITAA VIITAA VIITAA VIITAA VIITAA VIITAA                                                                                                    |    |  |  |  |  |  |
| 8                                           | BEBANDHEIZH MREPON EPIKIJAZ / AATE / AAEI                                                                                                    |    |  |  |  |  |  |
| 8                                           | BEBAIDH(BIS) RITHORDH X AWATHIAZ                                                                                                    |    |  |  |  |  |  |
| 8                                           | ARKADIONYTRIO APRIODUZ APRICE NA ANMOEDY THE EMIMPERAZ                                                                                                    |    |  |  |  |  |  |
| 8                                           | V.A. FA BETIMEARA I SYMANESH EVAMPTERKE                                                                                                    |    |  |  |  |  |  |
| 8                                           | 20 TRAIN 100 YEAR OF A LOAD OF A LOAD OF A |    |  |  |  |  |  |

| Emphashuan hur anaxolar ing olingang                                                                                                    |                    |
|----------------------------------------------------------------------------------------------------|--------------------|
| Η αίτηση αφορά <b>ΠΡΟΓΡΑΜΙΑ ΔΙΑΜΟΝΗΣ ΠΑΙΔΙΟΝ ΣΕ ΠΑΙΔΙΚΕΣ ΚΑΤΑΙΧΗΝΟΣΕΙΣ ΕΤΟΥΣ 2021</b><br>και κατατίθειαι στην Υπηρεσία                                                                                                    |                    |
| Thepopolity - Synnions                                                                                                    |                    |
| Englis to Apov Astropod                                                                                                    |                    |
| ΑΡΙΘΙΟΣ ΙΜΤΡΟΟΥ - ΕΘΚΑ<br>ΟΙ ΗΜΕΡΕΣ ΕΡΥΑΣΙΑΣ ΙΟΥ ΤΤΟ ΣΥΝΟΛΌ ΤΟΥΣ Η ΝΑΠΟΙΕΣ ΑΠΟ ΑΥΤΕΣ ΔΕΝ ΕΙΝΑΙ ΜΗΧΑΝΟΤΡΑΦΗΜΕΝΕΣ<br>ΤΟ ΦΟΡΟΛΟΓΙΚΌ ΕΤΟΙ 2019 ΔΕΝ ΕΧΑ ΥΠΟΧΡΕΩΣΗ ΔΗΛΩΣΗ ΕΦΟΡΛΟΓΙΑΣ ΕΣΟΔΗΜΑΤΟΣ                                                                                                    |                    |
| Evrosek                                                                                                    |                    |
| AMKA Emicingo Direge Direge Mepolinego Huffenegeri ABM AuEA Emistan Elegela<br>DREADYMENDEH :                                                                                                    |                    |
| S Ansley) Devr & Devinekterur reyurteyi;                                                                                                    |                    |
| c) Dia sa mangia mua ampulpavina ampi upus dina adaté,<br>(a) Elada Tivani na dipandonian siny o AEE ya na janja na matapanda nun mpanumuk bébyuhun mu apapaini na gapudéna si na gapudéna tikan pau amakamak ya nay anamok mg bagadaa; Radadajang ata makara ng amaka umgkabbu my mpaoloa atman anyuanggi;<br>yi duri mitahanga na mgangta nu wakarabaum tikan ya ka samangunana funjangara atmandipinat kabua pata na ta sa 2011. |                    |
| Έχω λάδια γνώση όλων των όρων και των προϋποδίατων του προγράφματος, όπως αριζονται στη Δημόσια Τρόσκληση, τους οποίους αποδέρεψαι και πληρώ                                                                                                    |                    |
| Emerveznityeve typpere                                                                                                    |                    |
|                                                                                                    |                    |
|                                                                                                    | Έξοδος 🕻 Υποβολή > |

Με τη συμπλήρωση της αίτησης και την επισύναψη των απαιτούμενων παραστατικών ελέγχετε την ορθότητα των δηλωθέντων στοιχείων στην αίτηση και επιλέγετε <u>ΥΠΟΒΟΛΗ.</u>

| EventAusseturer                                                                                                    |
|----------------------------------------------------------------------------------------------------|
|                                                                                                    |
| Frend Drugste Drugste Anjørg Embloduster Anverblanus                                                                                                    |
| Progra Amang                                                                                                    |
| Τιμέρυμητά κατατοροφής<br>Αρθμός Γερωτικολούα<br>Υπηρισόα κατοδικότης<br>Γερμήγουμα κατόστασης <b>ΚατάρΡαφη τη ει αλιαλικέε εκατα έκτια έχει το γε 2021</b><br>Τρέχουσα κατόστασης <b>ΚατάρΡαφη τη ει αλιαλικέε εκατα έκτια έχει το γε 2021</b> |
| Εκιμόρωση                                                                                                    |
| Ολοκληρώθηκε με επιτυχία η καταγραφή της αίτησης συμμετοχής στο πρόγραμμα.<br>Μπορείτε να παρακολουθείτε την πορεία της αίτησής σας, μέσω του συστήματος Ηλεκτρονικών Υπηρεσιών του Οργανισμού («Services IIS), ως πιστοποιημένος χρήστης.      |

Με την κατάθεση της αιτήσεώς σας, το σύστημα σας χορηγεί αποδεικτικό της υποβολής, το οποίο φέρει αριθμό πρωτοκόλλου (κωδικός αριθμός αίτησης) και αναγράφει την ακριβή ημερομηνία και ώρα υποβολής.

Διόρθωση των αιτήσεων ΕΠΙΤΡΕΠΕΤΑΙ ΜΟΝΟ ΜΕ ΝΕΕΣ ΑΙΤΗΣΕΙΣ, οι οποίες υποβάλλονται έως τη λήξη της προθεσμίας υποβολής των αιτήσεων σε αντικατάσταση των προηγουμένων, κατόπιν ακύρωσής τους.